# Generación E- Excelencia Instructivo Formulario Inscripción.

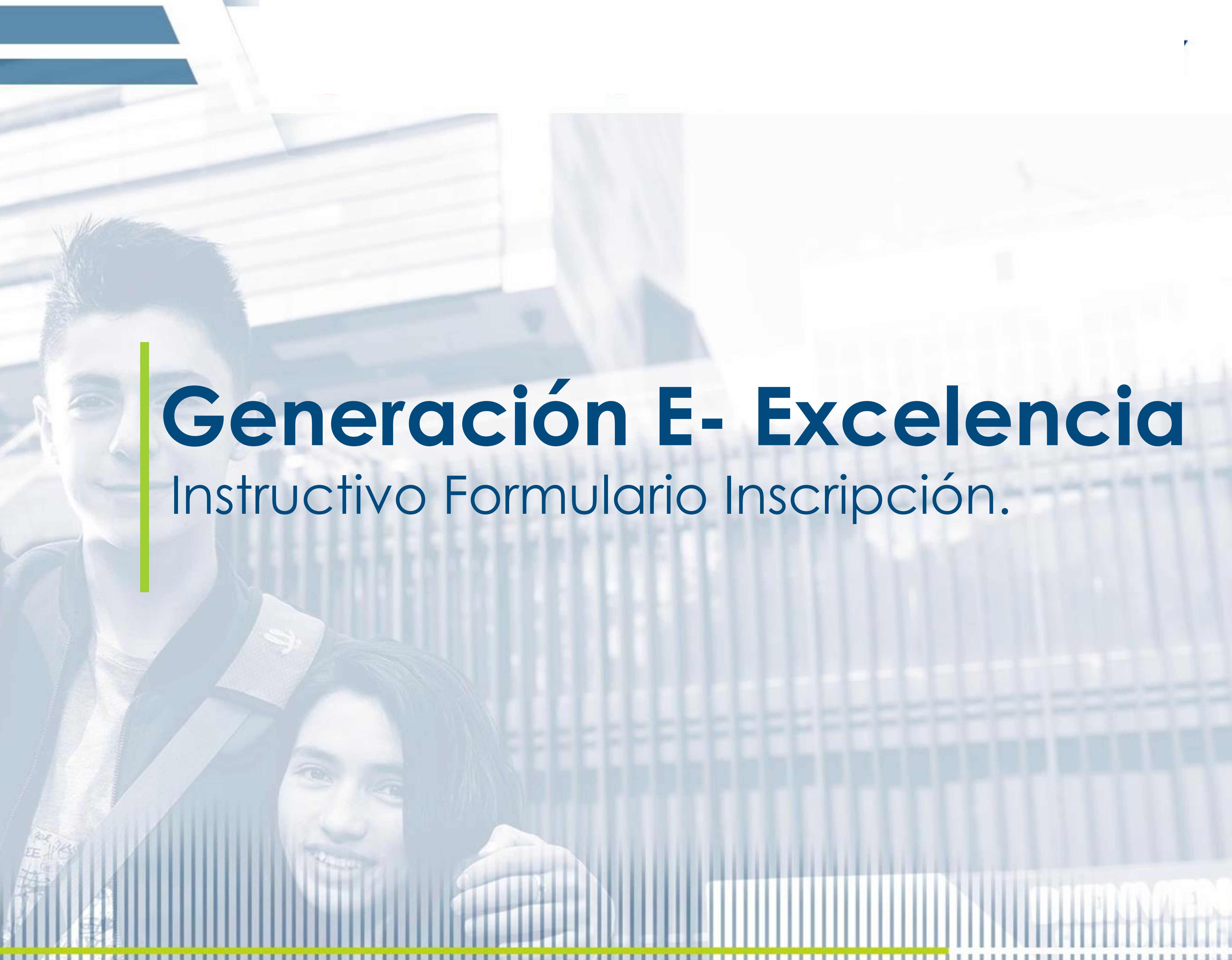

### Excelencia

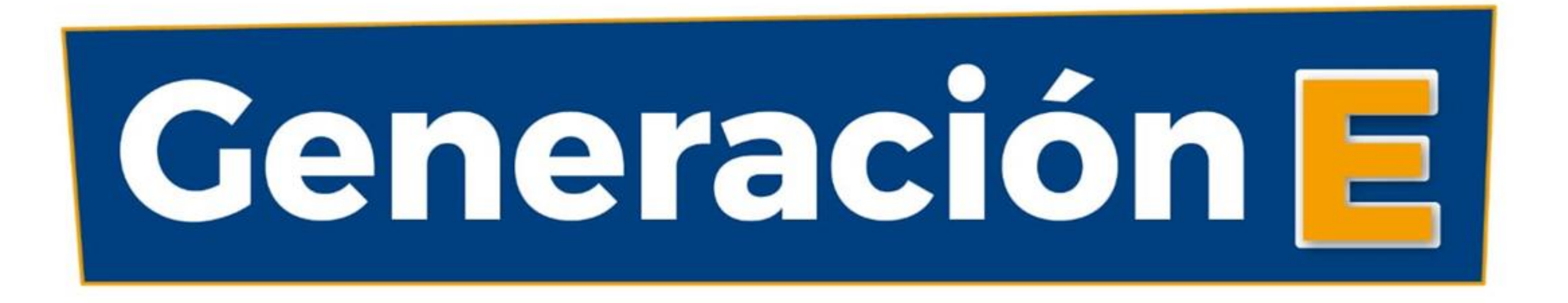

# Programa de **acceso y excelencia** a la educación superior

# Excelencia – Reconocimiento a los mejores

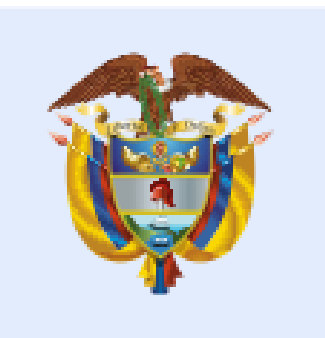

La educación es de todos

Mineducación

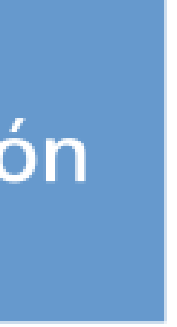

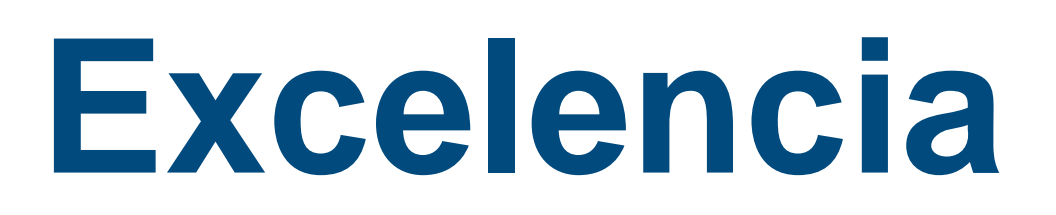

#### ¡Hola, cada vez está más cerca!

Ten en cuenta que este formulario podrá ser diligenciado desde el 20 de noviembre de 2021 al 27 de enero de 2022. La apertura del proceso de inscripción y legalización para el periodo 2022-1, se realizará teniendo en cuenta la disponibilidad de cupos y recursos para dichos cupos (frente a la meta anual establecida) y deberá ser aprobado por la Junta Administradora del componente de Excelencia.

Debes tener en cuenta que este formulario debe ser diligenciado sólo si cuentas con una de las siguientes opciones:

- ulletuna Institución de Educación Superior pública o privada acreditada en alta calidad.
- el 25% de su oferta académica de pregrado acreditada en alta calidad.

¡Ten en cuenta!:El cierre anticipado y sin previo aviso del formulario No. 2 Inscripción podrá realizarse de acuerdo a lo establecido en el parágrafo 2 del artículo 6, literal c del artículo 9, parágrafo 2 del artículo 22, parágrafo 1 del artículo 25 y parágrafo 5 del artículo 26 del Reglamento Operativo aplicable.

Admisión a un programa de pregrado (técnico profesional, tecnológico o universitario) presencial en

Admisión a un programa de pregrado (técnico profesional, tecnológico o universitario) acreditado en alta calidad en una Institución de Educación Superior pública o privada no acreditada que cuente con

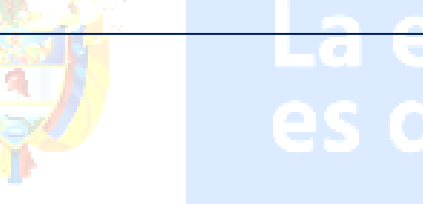

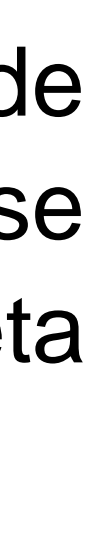

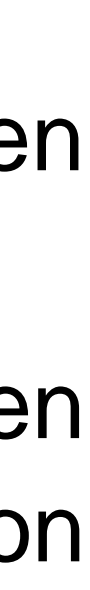

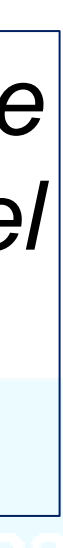

## **Correo** Confirmación

Una vez diligenciado el formulario de Aceptación, te enviaremos al correo registrado en el formulario de aceptación, desde la dirección NOREPLY (noreply@icetex.gov.co) la confirmación de tu cuenta y contraseña, la cual debes modificar en el momento de ingresar a la plataforma del ICETEX. (Recuerda revisar en las carpetas otros, correo no deseado o spam).

Gracias por registrarse al sistema de ICETEX. Para empezar a utilizar su cuenta solo necesita confirmar su dirección de correo electrónico:

Para ingresar al sistema su c

Clic aquí para activar tu cuenta en el sistema de convocatoria.

El contenido de este documento y/o sus anexos es de carácter confidencial y para uso exclusivo de la persona natural o jurídica, Si usted no es su destinatario intencional, por favor, reenvíenoslo de inmediato y elimine el documento y sus anexos. Cualquier r difusión, distribución y, en general, cualquier uso indebido, es prohibido y penalizado por la Ley. ICETEX manifiesta que los anexo que se encuentran sin virus. Pero, quien los reciba, se hace responsable de las pérdidas o daños que su uso pueda causar

### Bienvenido

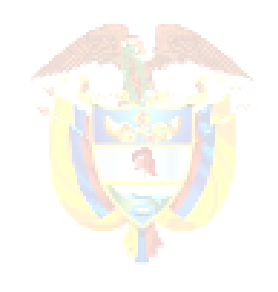

La educación es de todos

Mineduo

caciói

### Cambio de Contraseña

### ¡Recuerda! En el campo contraseña actual debes ingresar la que te fue remitida al correo electrónico y tienes que realizar el cambio, ingresando una contraseña que sea de fácil recordación.

### ACTUALIZACION CONTRASEÑA

Contraseña Actual: \*

Nueva Contraseña: \*

Confirmación Contraseña: \*

Actualización Contraseña

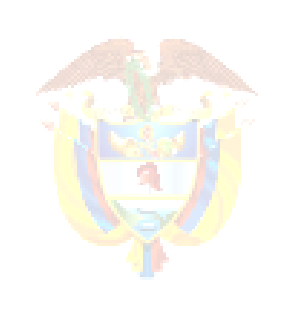

La educación es de todos

Minedu

## Ingreso Formulario

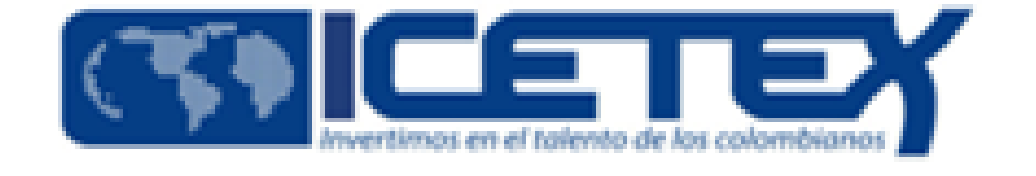

Usuario:

Contraseña:

Ingresar

Recuperar Contraseña

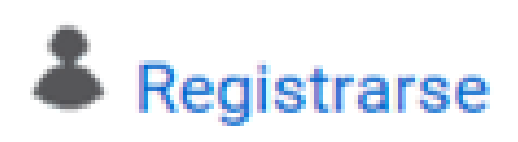

En el momento de realizar el cambio de contraseña, se habilitará la ventana donde se encuentra el Usuario y Contraseña.

El Usuario siempre será tu correo electrónico registrado en el formulario de aceptación.

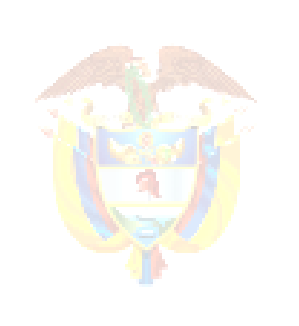

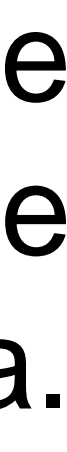

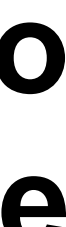

# Formulario de Inscripción

Una vez accedas con el usuario y contraseña, se abrirá una ventana en donde se encuentra el formulario de la convocatoria Excelencia 2022-1 y cada una de las categorías a las que debes ingresar y diligenciar completamente.

| Fases convocatoria                                                                                  |                                                            |                                                   |                                                                                 |
|----------------------------------------------------------------------------------------------------|------------------------------------------------------------|---------------------------------------------------|---------------------------------------------------------------------------------|
| 1 Publicación                                                                                       |                                                            |                                                   |                                                                                 |
| Convocatoria: PREGRADO EXCELENCIA 2021 1 0<br>Días restantes cierre convocatoria<br>5 días 13:16:31 | Progreso general                                           | Avance diligenciamie                              | nto                                                                             |
| Atención Recuerde que puede ingresar a su solicitud de crédito cuant                                | tas veces desee y continuar con la inscripción mientras la | a convocatoria esté activa y no haya seleccionado | a opción COMPLETAR SOLICITUD.                                                   |
|                                                                                                    | Proceso de                                                 | solicitud de crédito                              |                                                                                 |
| Información de aceptación                                                                           | Datos                                                      | Solicitante                                       | Referencias Personales y Familiares                                             |
| Detalles generales de la convocatoria y aceptación de condicione                                    | es Serie de formularios par                                | a los datos sensibles del usuario                 | Aquí se ingresan los datos relacionados con la información familiar y personal. |
| Datos de Crédito                                                                                    | Historia                                                   | I Académico                                       |                                                                                 |
|                                                                                                    |                                                            | 6                                                 |                                                                                 |

| 1 Publicación                                                                                                    |                                                           |                                            |                                                                                 |  |  |  |
|----------------------------------------------------------------------------------------------------|-----------------------------------------------------------|--------------------------------------------|---------------------------------------------------------------------------------|--|--|--|
| Convocatoria: PREGRADO EXCELENCIA 2021 1 0<br>Días restantes cierre convocatoria<br>5 días 13:16:31                                                                                                    | Progreso general                                          | Avance diligenciamien                      | nto                                                                             |  |  |  |
| Atención Recuerde que puede ingresar a su solicitud de crédito cuantas veces desee y continuar con la inscripción mientras la convocatoria esté activa y no haya seleccionado la opción COMPLETAR SOLICITUD. |                                                           |                                            |                                                                                 |  |  |  |
| Proceso de solicitud de crédito                                                                                                    |                                                           |                                            |                                                                                 |  |  |  |
| Información de aceptación                                                                                                    | Datos Sol                                                 | icitante                                   | Referencias Personales y Familiares                                             |  |  |  |
| Detalles generales de la convocatoria y aceptación de condiciones                                                                                                    | Serie de formularios para los datos sensibles del usuario |                                            | Aquí se ingresan los datos relacionados con la información familiar y personal. |  |  |  |
| Datos de Crédito                                                                                                    | Historial Ac                                              |                                            |                                                                                 |  |  |  |
| Aquí se ingresan los datos relacionados con el crédito                                                                                                    | Aquí se ingresan los datos relacionados                   | con el historial académico del solicitante |                                                                                 |  |  |  |

**Recuerda:** Puedes ingresar a tu solicitud de crédito condonable cuantas veces desees y continuar con la inscripción hasta el 24 de febrero del 2022, sin haber seleccionado la opción COMPLETAR SOLICITUD O **<u>CANCELAR SOLICITUD</u>**. No obstante, el cierre anticipado y sin previo aviso del formulario No. 2 Inscripción podrá realizarse de acuerdo a lo establecido en el parágrafo 2 del articulo 6, literal c del artículo 9, parágrafo 2 del artículo 22, parágrafo 1 del artículo 25 y parágrafo 5 del artículo 26 del Reglamento Operativo aplicable.

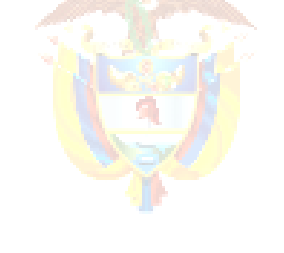

Cancelar Solicitud

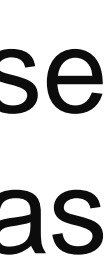

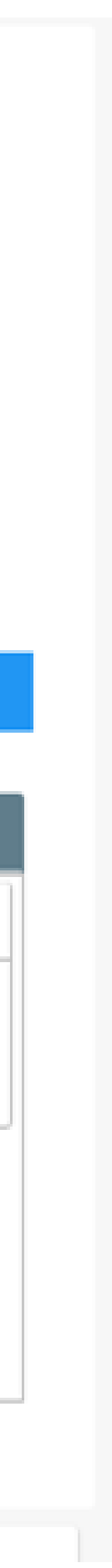

## Detalles generales de la convocatoria

Detalles generales de la convocatoria y aceptación de condiciones

En calidad de titular de manera previa, expresa e informada autorizo al ICETEX para recolectar almacenar, procesar, usar, circular, suprimir, cotejar, buscar, compartir, actualizar, transmitir y transferir mi información personal, para desarrollar los productos del portafolio relacionados con el objeto social, en procura de cumplir con las siguientes finalidades: (1) Validar la información en cumplimiento de la exigencia legal de conocimiento del cliente aplicable al ICETEX, (2) adelantar las acciones de cobro y de recuperación de cartera, en virtud de la naturaleza pública de los recursos colocados en procura de hacer sostenible el sistema de crédito educativo del ICETEX. (3) para el tratamiento de los datos personales protegidos por nuestro ordenamiento jurídico. (4) para el tratamiento y protección de los datos de contacto (direcciones de correo físico, electrónico, redes sociales y teléfono), (5) para solicitar y recibir de las instituciones de educación superior y de las entidades de derecho público y/o empresas de carácter privado la información personal, académica, laboral y de seguridad social, que reposa en sus bases de datos. (6) Para autorizar la transferencia de sus datos personales a entidades vigiladas por la Superintendencia Financiera, así como cualquier otra entidad con quienes ICETEX suscriba alianzas, convenios y/o contratos que tengan por objeto materializar la oferta de productos y servicios del ICETEX. (7) Para transmitir información personal a terceras partes que hacen tratamiento de datos a modo de Encargo, aspecto necesario para la ejecución de las operaciones del ICETEX. (8) Enviar mensajes con contenidos institucionales, notificaciones, información del estado de cuenta, saldos, cuotas pendientes de pago y demás información relativa al portafolio de servicios de la entidad, a través de correo electrónico y/o mensajes de texto al teléfono móvil. A su vez autorizo, de manera previa, expresa, e informada a realizar el tratamiento de datos personales sensibles tales como el origen racial o étnico, datos biométricos, aspectos socio económicos y situaciones de vulnerabilidad al tenor de lo dispuesto en el artículo 6 de la Ley 1581 de 2012. Así mismo, autorizo para tratar los datos personales de mis beneficiarios menores de edad, en calidad de Representante Legal o Tutor de ellos, obedeciendo exclusivamente al interés de su educación superior. Mis derechos como titular del dato son los previstos en la constitución y la ley, especialmente el derecho a conocer, actualizar, rectificar y suprimir mi información personal; así como el derecho a revocar el consentimiento otorgado para el tratamiento de datos personales. Estos los puedo ejercer a través de los canales dispuestos por el ICETEX para la atención al público y observando la política de tratamiento de datos personales de ICETEX disponible en www.icetex.gov.co.: \*

¡Hola, cada vez está más cerca! Este formulario puede ser diligenciado desde el 12 de diciembre de 2018 al 31 de enero de 2019, para los jóvenes que deseen ingresar a cursar sus estudios de pregrado en el primer semestre de 2019. Para los estudiantes que decidan ingresar en el segundo semestre de 2019, se habilitará nuevamente este formulario de registro a mitad de año, para lo cual se publicaran las fechas en el primer trimestre de 2019 en la página web de Generación E – Componente Excelencia: http://www.colombiaaprende.edu.co/generacione/excelencia Los estudiantes que deseen iniciar sus estudios en 2019-1, deben tener en cuenta que este formulario debe ser diligenciado solo si cuenta con una de las siguientes opciones: - Admisión a un programa de pregrado (técnico profesional, tecnológico o universitario) presencial en una Institución de Educación Superior pública o privada acreditada en alta calidad. - Admisión a un programa de pregrado (técnico profesional, tecnológico o universitario) acreditado en alta calidad en una Institución de Educación Superior pública o privada no acreditada que cuente con el 25% de su oferta académica de pregrado acreditada en alta calidad. ¡Atención! Por favor lea cuidadosamente las condiciones y generalidades de la convocatoria, que podrá encontrar en el siguiente enlace: http://www.colombiaaprende.edu.co/generacione/excelencia.: \*

# Lee cuidadosamente la autorización y tratamiento de datos, así como las condiciones y generalidades de la convocatoria antes de seleccionar **SI**.

Siguiente a esto de Clic

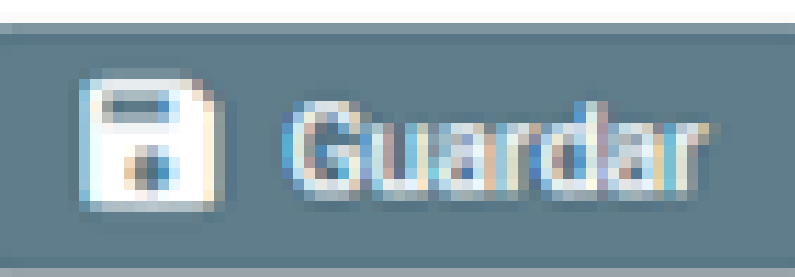

Información de aceptación

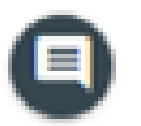

| SI | ~ |
|----|---|

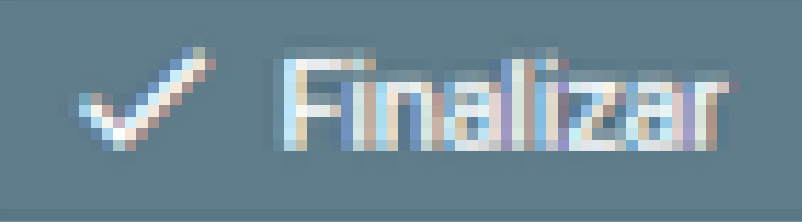

La equcación es de todos

Minedu

ación

## Datos del Solicitante

| Proceso de solicitud de cré                                       | dito                                                                                                    | - Antes                    |  |  |
|-------------------------------------------------------------------|----------------------------------------------------------------------------------------------------|----------------------------|--|--|
| Datos Solicitante                                                 |                                                                                                    | Datos s                    |  |  |
| Serie de formularios para los datos sensibles del usuario         |                                                                                                    | - Recue<br>son de          |  |  |
| Información Básica<br>Ingrese la información básica de la persona | Tipo de documento:<br>Número de documento<br>Fecha Expedición Docu<br>Nombre(s):<br>Apellidos:<br>Periodo de Legalizació<br>Sexo: *<br>Naciste en Colombia ?<br>Fecha de Nacimiento (<br>Nacionalidad:<br>¿Tiene que desplazarse | r:<br>n:<br>dd/mm/aaaa): * |  |  |

#### Datos de Contacto

Ingrese los datos relacionados con el contacto personal. NOTA: En el campo "Teléfono fijo" favor diligenciarlo así: "Código País" + "Indicativo" + "Número de teléfono" = 57 + 1 + 1234567 País, Departamento y Ciudad de Nacimiento: \*

Teléfono Celular: \*

Teléfono Fijo : \*

Correo Electrónico Personal:

de dar la Opción Siguiente por favor valida cada uno de los solicitados en el formulario.

erda que todos los Ítems que se encuentran con asterisco (\*), obligatorio diligenciamiento.

|                                                        | CC         |
|--------------------------------------------------------|------------|
|                                                        | 123344556  |
|                                                        | 01/12/1998 |
|                                                        | Carolina   |
|                                                        | Andrade    |
|                                                        | 2021-1     |
|                                                        | Mujer 🗸    |
|                                                        | SI 🗸       |
|                                                        | 31/12/1979 |
|                                                        | COLOMBIA   |
| eo familiar para desarrollar el programa académico?: * | O SI () NO |
|                                                        |            |
| 001-BOGOTÁ D.C. (11-BOGO                               |            |
| 573101234545                                           |            |
| 1234567                                                |            |
| candrade@gmail.com                                     |            |

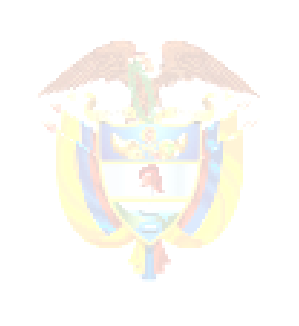

ación

# Datos del Solicitante

| Datos de Contac |
|-----------------|
|-----------------|

Victimas RUV

Ingresa los datos relacionados con el contacto Personal. Nota: En el campo "Teléfono Fijo" por favor diligenciarlo así: " Código País" + "Indicativo" + "Numero de Teléfono" = 57+1+1234567

| Localización.                             |   | Dir |
|-------------------------------------------|---|-----|
| Ingresa los datos Departamento, Municipio | У | Fa  |
| dirección donde vives actualmente.        |   | _   |
|                                           |   | Te  |

Datos socioeconómicos del Solicitante.

Siguiente a esto de Clic

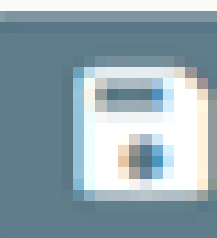

| País, Departamento y Ciudad de Nacimiento: *<br>Teléfono Celular: *<br>Teléfono Fijo : *<br>Correo Electrónico Personal: |               | 001-BOGOTA              | D.C. (11-BOGO    | C        |               |      |
|----------------------------------------------------------------------------------------------------|---------------|-------------------------|------------------|----------|---------------|------|
|                                                                                                    |               | 573101234545<br>1234567 |                  |          |               |      |
|                                                                                                    |               |                         |                  |          |               |      |
|                                                                                                    |               | candrade                |                  |          |               |      |
| Dirección de Residencia Referencia                                                                                       | Avenida calle | <u>∽</u> 10             | Seleccione Letra | ✓ Selecc | ione Región 🗸 | Sele |
| Fairinia I.                                                                                                    | CENTRO        |                         |                  |          |               |      |
| Teléfono Referencia Familiar 1: *                                                                                        | 1234567       |                         |                  |          |               |      |
| Estrato Socioeconómico de residencia: *                                                                                  | Estrato 3     | ~                       |                  |          |               |      |
| Tiene alguna discapacidad?: *                                                                                            | NO            | ~                       |                  |          |               |      |
| Srupo étnico al que pertenece: * Ninguna                                                                                 |               | le las anteriores       | <u> </u>         |          |               |      |
| Es usted víctima de conflicto?: *                                                                                        | NO            | ~                       |                  |          |               |      |
| Guardar                                                                                                    | ~             | Finali                  | zar              |          |               |      |
|                                                                                                    | -<br>         |                         | a educad         |          |               |      |

Q.

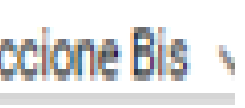

# **Referencias Personales** y Familiares

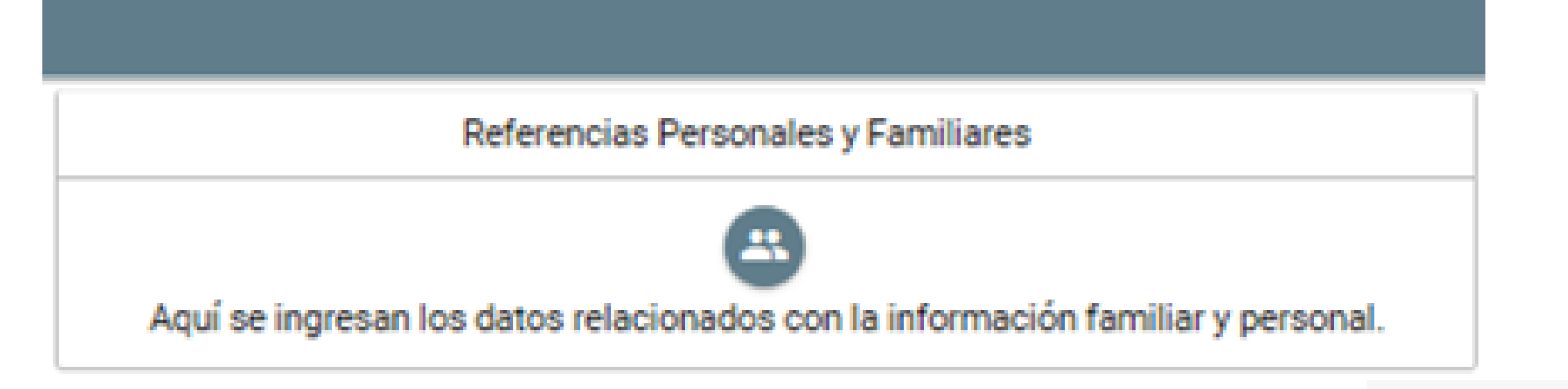

Tipo de Doo

Número de

Nombres R

Apellidos R

País, depar

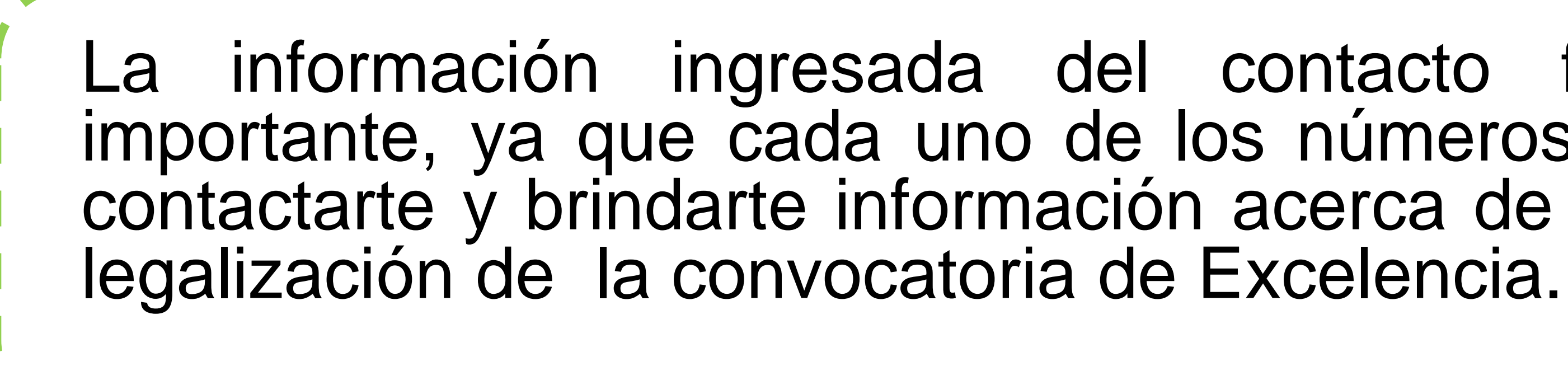

Siguiente a esto dar Clic

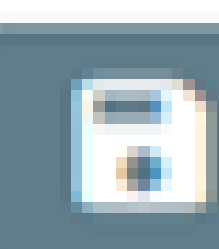

| cumento Referencia Familiar 1: *                        | Cédula 🗸                 |
|---------------------------------------------------------|--------------------------|
| Documento Referencia Familiar 1: *                      | 910045300                |
| eferencia Familiar 1: *                                 | ELVIRA                   |
| eferencia Familiar 1: *                                 | JAIMES                   |
| tamento y Ciudad de Residencia Referencia Familiar 1: * | 001-BOGOTÁ D.C. (11-BOGO |

La información ingresada del contacto familiar es muy importante, ya que cada uno de los números nos servirá pará contactarte y brindarte información acerca de los pasos para la

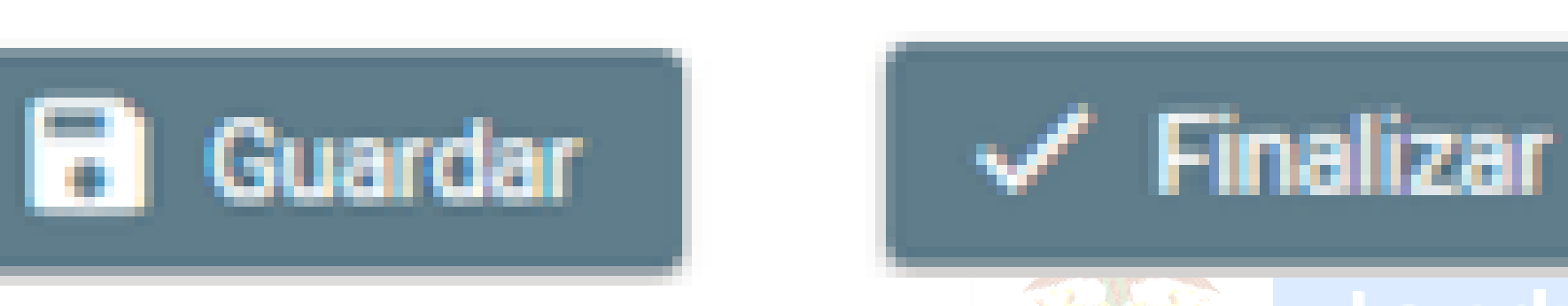

### Datos Crédito.

Antes de guardar y finalizar tú solicitud, debes validarla ya que estos datos nos indica la Universidad, programa, periodo y jornada a la que deseas ingresar y en la cual fuiste previamente admitido.

|                                                                |                | Asignar Ciudad |                   |             | ×           |
|----------------------------------------------------------------|----------------|----------------|-------------------|-------------|-------------|
|                                                                |                | Departamento:  | BOGOTÁ D.C.       | ~           | - 1         |
| Código SNP del Examen de Estado (AC00000) (VG00000) (EK00000): | AC201621299874 | Ciudad         | BOGOTÁ D.C.       | ~           | - 1         |
|                                                                |                | Institución:   | UNIVERSIDAD DE LA | A SALLE 🗸   | - 1         |
| Departamento de la Institución de Educación Superior (IES) :   |                | Programa:      | ARQUITECTURA      | × *         |             |
| Institución de Educación Superior (IES) :                      |                |                | Guard             | ar Cancelar |             |
| Programa Académico:                                            |                |                |                   |             |             |
| Semestre al que ingresa.: *                                    | Seleccione ~   |                |                   | En e        | ste         |
| Jornada Programa: *                                            | Seleccione V   |                |                   | II<br>De    | ndic<br>eda |

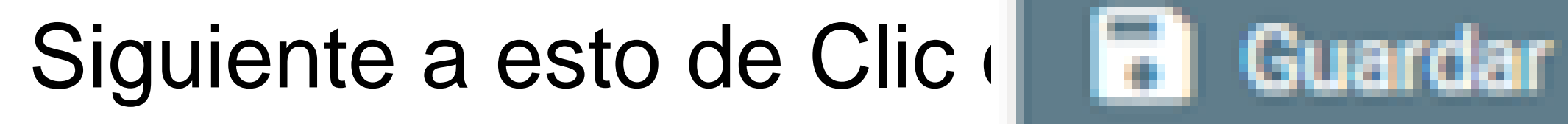

recuadro se ca en que Departamento y Ciudad se encuentra la Universidad en la que fuiste admitido.

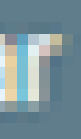

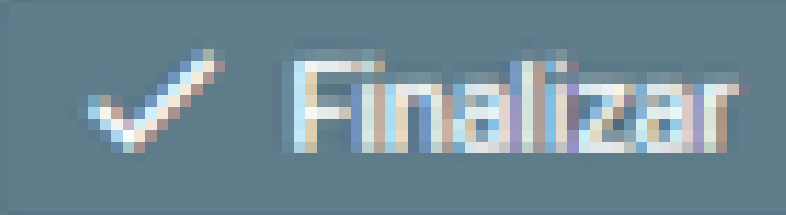

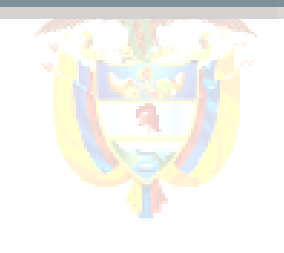

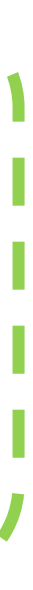

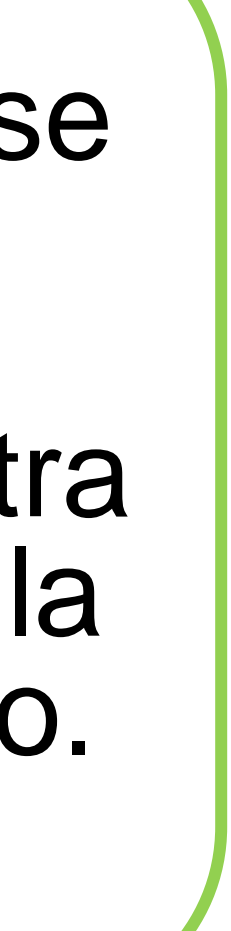

# Historial Academico.

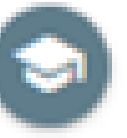

Historial Académico La información del Aquí se ingresan los datos relacionados con el historial académico del solicitante Historial Académico se encuentra predeterminada en el sistema. Estos datos CION son reportados por la base del ICFES, por lo tanto no se podrán modificar.

| Nombre del colegio de egreso:             | COL LA ANUNCIA |
|-------------------------------------------|----------------|
| Código Dane del Colegio:                  | 30500000001    |
| Código Divipola Municipio del Colegio:    | 5001           |
| Código Divipola Departamento del Colegio: | 5              |

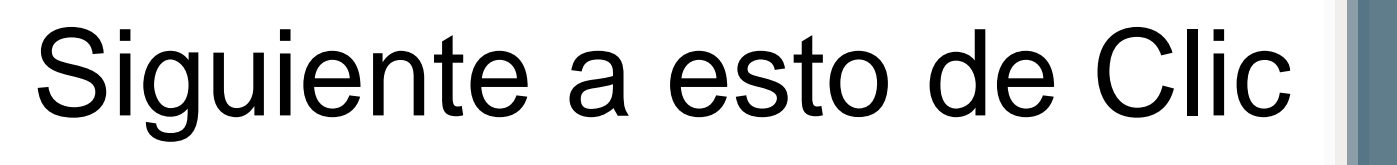

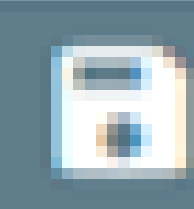

Guardar

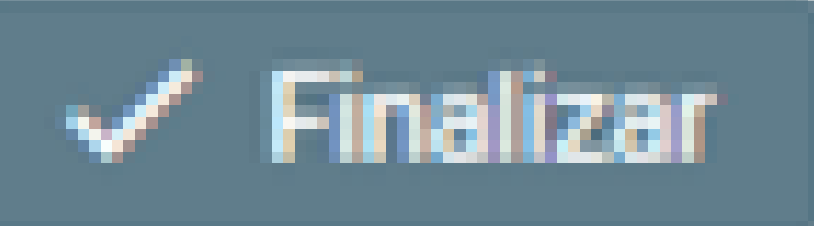

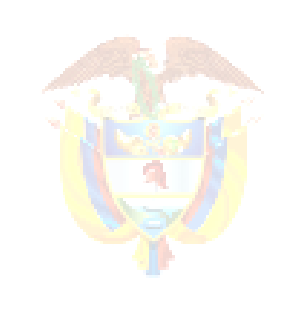

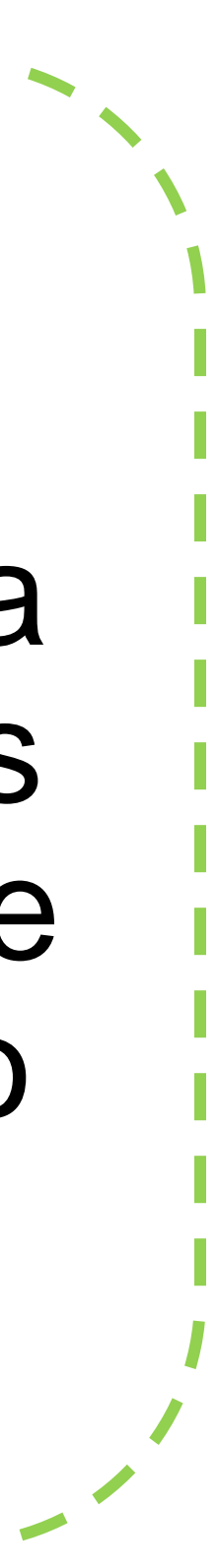

# Completar Solicitud.

| Información de aceptación                                         |                        |
|-------------------------------------------------------------------|------------------------|
| Detalles generales de la convocatoria y aceptación de condiciones | Serie de f             |
| Datos de Crédito                                                  |                        |
| Aquí se ingresan los datos relacionados con el crédito            | Aquí se ingresan los o |
|                                                                   |                        |
| Cuando completes el<br>deb                                        | diliger<br>es dar      |
| · · · · · · · · · · · · · · · · · · ·                             |                        |

• Atención: Recuerda que en caso de diligenciar el formulario al 100% y no dar clic en el botón COMPLETAR SOLICITUD dentro de la fechas estipuladas, el formulario no será tomado en cuenta para la participación en la convocatoria Excelencia.

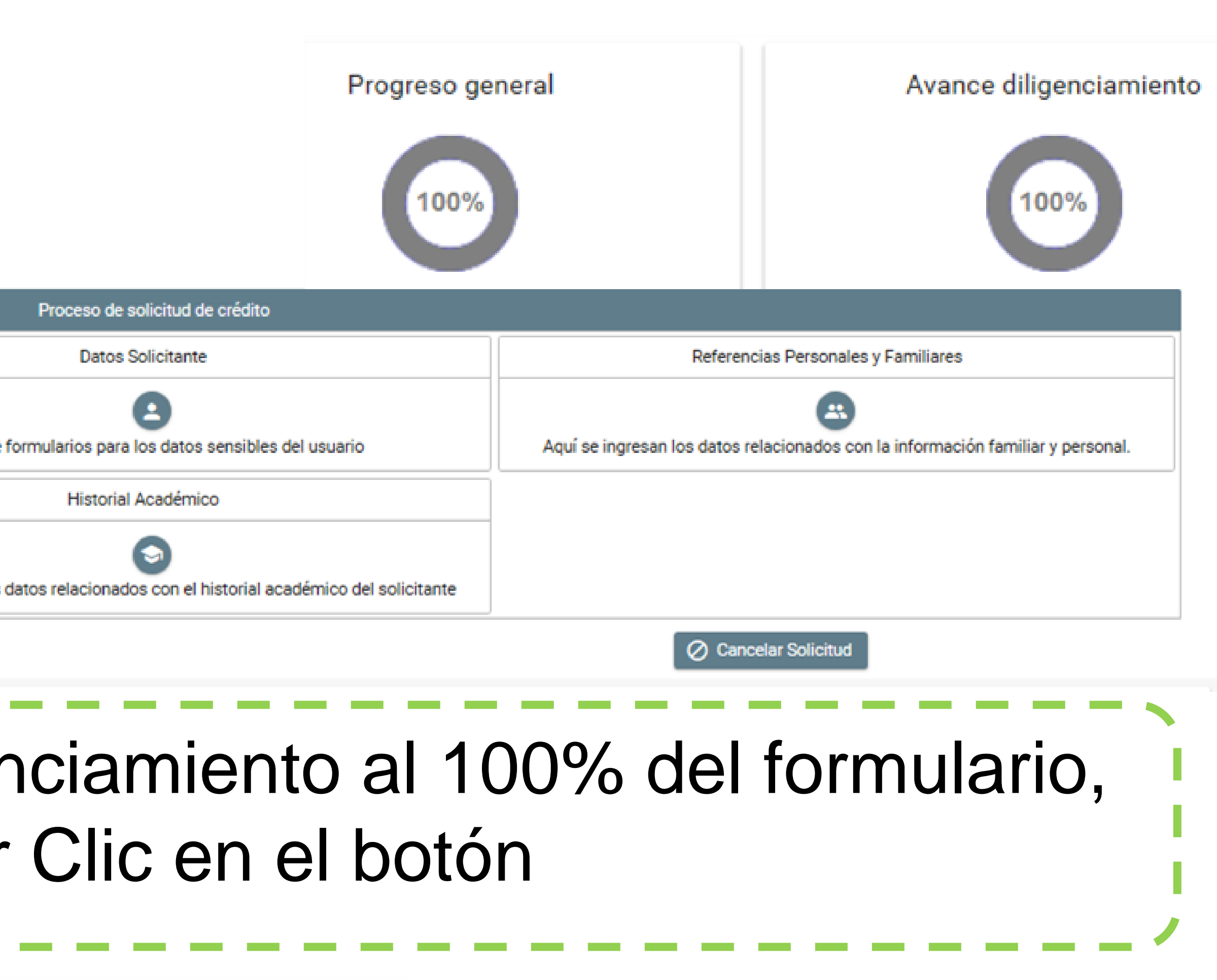

### Completar Solicitud

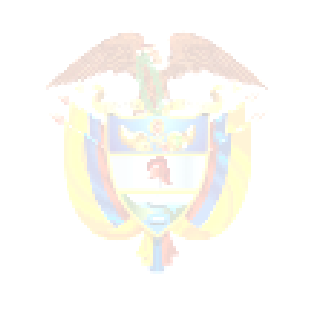

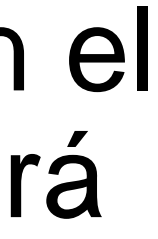

## **Completar** Solicitud.

En el momento de dar Clic en el botón 🖙 completar solicitud, podrás ver tú formulario de inscripción con los datos suministrados. Al lado superior derecho se encuentra el botón al cual Imprimir o Descargar el Resumen del Formulario de bes dar clic para que te aparezca en versión PDF y así

poderlo guardar en el sistema.

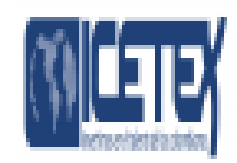

#### Convocatoria: EXCELENCIA 2020 2 0

| AUTORIZA                                                                                                    | CIÓN PARA EL TRATAMIENTO                                                             | D DE DATOS                                                                           |
|----------------------------------------------------------------------------------------------------|--------------------------------------------------------------------------------------|--------------------------------------------------------------------------------------|
| Si eres menor de edad, el diligenciamiento<br>del presente formulario debe ser<br>acompañado y autorizado por tu Padre,<br>Madre, Apoderado o Tutor. Una vez se<br>cumpla esta condición, puedes continuar el<br>proceso.= MENOR DE EDAD | AUTORIZACIÓN MENOR DE EDAD:-<br>DATOS DEL APODERADO                                  | Parentesco del solicitante menor de edad<br>con su apoderado:= Madre del solicitante |
| Tipo documento del Apoderado:= CC                                                                                                    | Número de documento del Apoderado=                                                   | Fecha Expedición del documento de<br>identidad del Apoderado:= 25/10/1984            |
| Lugar de expedición del documento de<br>identidad del Apoderado:= 660-<br>SAHAGÚN (23-CORDOBA)                                                                                                    | Nombre(s) - Apoderado:=                                                              | apellidos replegal= ACEVEDO MILLÁN                                                   |
| Fecha de Nacimiento - Apoderado:=                                                                                                    | Lugar de Nacimiento - Apoderado:= 570-<br>PUEBLO NUEVO (23-CORDOBA)                  | Correo electrónico - Apoderado:=<br>DORAJOTA17@HOTMAIL.COM                           |
| Dirección de residencia - Apoderado:= CR<br>8 A NRO 11 - 68 BUENAVISTA                                                                                                    | Departamento y Ciudad de Residencia del<br>Apoderado:= 001-MONTERÍA (23-<br>CORDOBA) | Celular - Apoderado: = 3118002970                                                    |

| DATOS DEL SOLICITANTE                                                                                           |                                                                                        |                                                 |  |  |  |  |
|----------------------------------------------------------------------------------------------------|----------------------------------------------------------------------------------------|-------------------------------------------------|--|--|--|--|
| Período Legalización 2020 2: = 2020 - 1                                                                         | Pais, departamento y Ciudad/Municipio de<br>Residencia = 001-MONTERÍA (23-<br>CORDOBA) | ¿Tiene alguna discapacidad?= 0                  |  |  |  |  |
| Dirección de Residencia= son era conser<br>11 - 68 BUENAVISTA                                                   | Grupo étnico al que pertenece= 0                                                       | Tipo de documento TI                            |  |  |  |  |
| Número de documento=                                                                                            | Fecha Expedición Documento= 06/12/2018                                                 | Fecha de Nacimiento (dd/mm/aaaa)=<br>28/06/2003 |  |  |  |  |
| País, Departamento y Ciudad/Municipio de<br>expedición del documento de identidad=<br>001-MONTERIA (23-CORDOBA) | Pais, departamento y Ciudad de<br>Nacimiento= 001-MONTERÍA (23-<br>CORDOBA)            | Teléfono Celular=                               |  |  |  |  |
| Teléfono Fijo =                                                                                                 | Estrato- 2                                                                             | Correo Electrónico Personal=                    |  |  |  |  |
| CORREO ALTERNO-                                                                                                 | Nombre(s)= NATALIA YULISSA                                                             | Apellidos- OJEDA ACEVEDO                        |  |  |  |  |

DATAMIENTO DE DATOS, DEL SOLICITANT

Género-F

Acepta tratamiento de datos- SI

| REFES                                                                    | ENCIAS PERSONALES Y FAMI                                                                          | I           |
|--------------------------------------------------------------------------|---------------------------------------------------------------------------------------------------|-------------|
| Tipo de Documento Referencia Pamiliar 1-<br>70                           | Pais, departamento y ciadad de rusidencia<br>del núcleo familiar= \$87-YARUMAL (05-<br>ANTIOQUIA) | 2.2         |
| Nombres Referencia Familiar 1- LINA<br>MARIA                             | Estrato socioeconómico del núcleo<br>famíliar= 2                                                  | 1           |
| Teléfono de residencia del núcleo familiar-                              | Email Referencia Familiar 1=                                                                      | T           |
| DATOS DE SOLICITU                                                        | D (DATOS DEL PROGRAMA AC                                                                          | A           |
| Departamento de la Institución de<br>Educación Superior (IES)= ANTIOQUIA | Institución de Educación Superior (IES)=<br>UNIVERSIDAD NACIONAL DE<br>COLOMBIA(1102)             | 2.00        |
| PROG EXTENSION EXCELENCIA=<br>001-MEDELLIN (05-ANTHOQUIA)                | SEM_GENERACIONE= 1                                                                                |             |
|                                                                          | HISTORIAL ACADEMICO                                                                               |             |
| BD TODOS LOS COLEGIOS- L E. SAN<br>LUIS                                  | Código SNP del Examun de Estado<br>(AC00000) (VC00000)//<br>AC200945110226                        | ç           |
| Cédigo Divipola Manicipio del Colegio-<br>YARUMAL                        | Código Divipola Departamento del<br>Colegio- ANTIOQUIA                                            |             |
|                                                                          |                                                                                                   |             |
| fbacfla                                                                  | Firma del Solicitanta                                                                             |             |
| a contra marte                                                           | 122310 - 18 m                                                                                     |             |
| Importante: Si le cuta postalando e Gener                                | ucten E-Equidad recuerde que este compor                                                          | LUV         |
| raterebilidad economica tengan mayores                                   | opertantifades de acceder e la Educación Se                                                       | 7           |
| deben diligenciar ten campos de firme y hu                               | rda.                                                                                              |             |
| Declaro bajo gravedad du jatamento que la                                | información y datas aquí eaministrados son v                                                      | un          |
| incurrir en sanciones de carácter penal estab                            | lecidas en la ley. Si durante el proceso de leg                                                   | ali         |
| Begase a evidenciar alguna irregularidad en                              | la información suministrada con la finalidad                                                      | ĉe.         |
| regular is prephasized del critility y an iniciary                       | an has elementering a last once have having the press                                             | <b>Mark</b> |

nte bance que más jóvenes en condición de rafa urior pública del país, per lo caul NO deber

Decla acas y acordes a la realidad so perus de iración y/o tenovación del crédito, se incur inducir a un error, ICETEX procederà a Ecu: rie la baena fe del aspirante con base en el Articulo 83 de la Constitución Política de Colombia

imero de Documento Referencia

ellidos Referencia Parailiar I

ma Académico~ INGENIERIA 9. CV/07. A/1102347340000400411

ligo dane del colegia= 185887000600

En caso que requieras hacer alguna modificación al formulario, deberás remitir copia de una completamente diligenciado al correo excelencia@icetex.gov.co, indicando tus datos completos y especificando el ajuste a realizar antes del 24 de febrero de 2022. Por ningún motivo debes seleccionar la opción cancelar solicitud.

Recuerda: solo se permite modificar los datos del apoderado (en caso de ser menor de edad), tipo y numero de documento del beneficiario, IES y programa seleccionado (adjuntando carta de admisión)

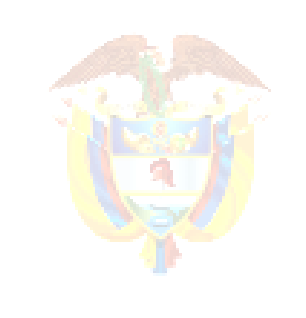

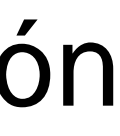

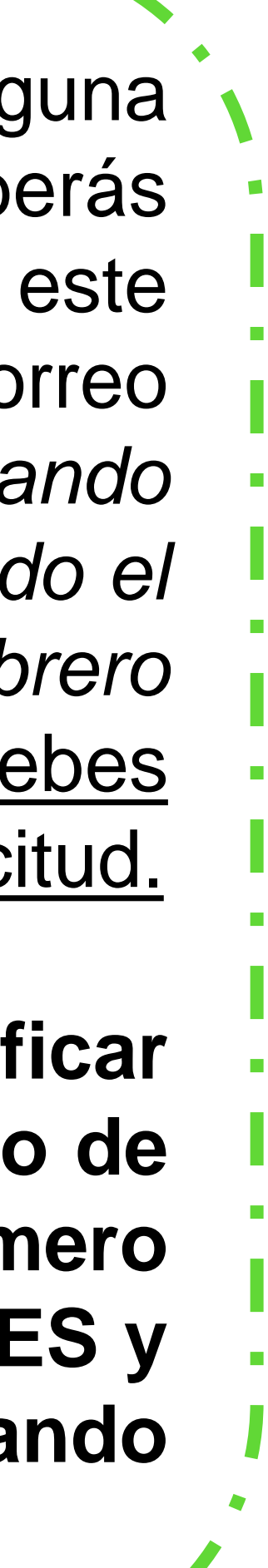

# PASO 1

Una vez el formulario No.2 de inscripción se encuentre en estado aprobado, te dirección excelencia@icetex.gov.co desde el enviaremos la enlace (https://aplicaciones.icetex.gov.co/CargueArchivos/), usuario y contraseña, para que accedas a la plataforma de cargue donde deberás subir los siguientes documentos:

- Formulario de inscripción al componente Excelencia, impreso con huella y firma del  $\star$ estudiante y su representante legal en caso de ser menor de edad.
- Fotocopia del documento de identidad del estudiante y apoderado (si eres menor  $\star$ de edad).
- Copia de los resultados de la prueba Saber 11°.  $\star$
- Copia del diploma y acta de grado que acredite haber cursado y aprobado el grado 11° en el tiempo requerido para la convocatoria.
- Certificación bancaria (Recuerda que para recibir tu giro de sostenimiento debes abrir una Cuenta de Ahorro de Trámite Simplificado - CATS, en una de las siguientes entidades):
- 1. <u>AHORRO A LA MANO</u>: Para más información ingresa aquí: https://bit.ly/2rM9bGV
- <u>NEQUI</u>: Para más información ingresa aquí: https://bit.ly/2pAkovj 2.
- <u>CUENTA EXPRÉS</u>: Para más información ingresa al siguiente link: 3. https://bit.ly/2KoeVU4

#### **IMPORTANTE:**

Recuerda que la cuenta CATS debe estar registrada a tu nombre, con el tipo y número de documento que tienes actualmente, dado que no es posible registrar una cuenta o realizar un giro a nombre de un tercero.

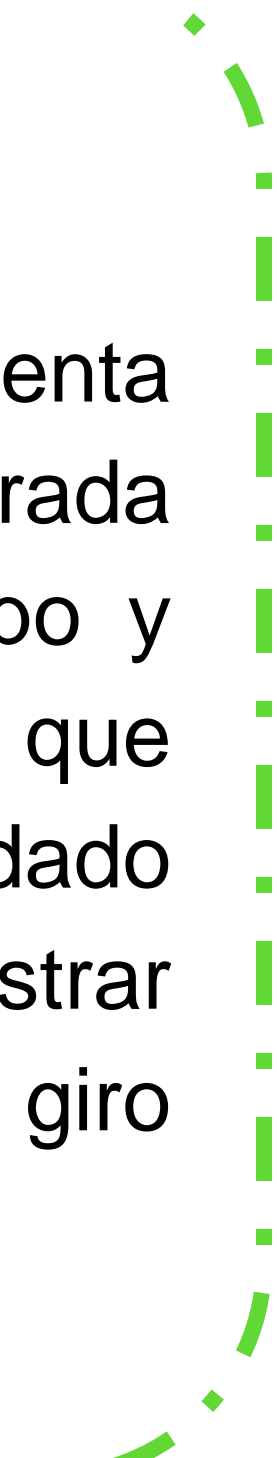

### Iniciar sesión.

Ingrese sus datos para iniciar sesión.

Usuario

Contraseña

PASO 1

Captcha:

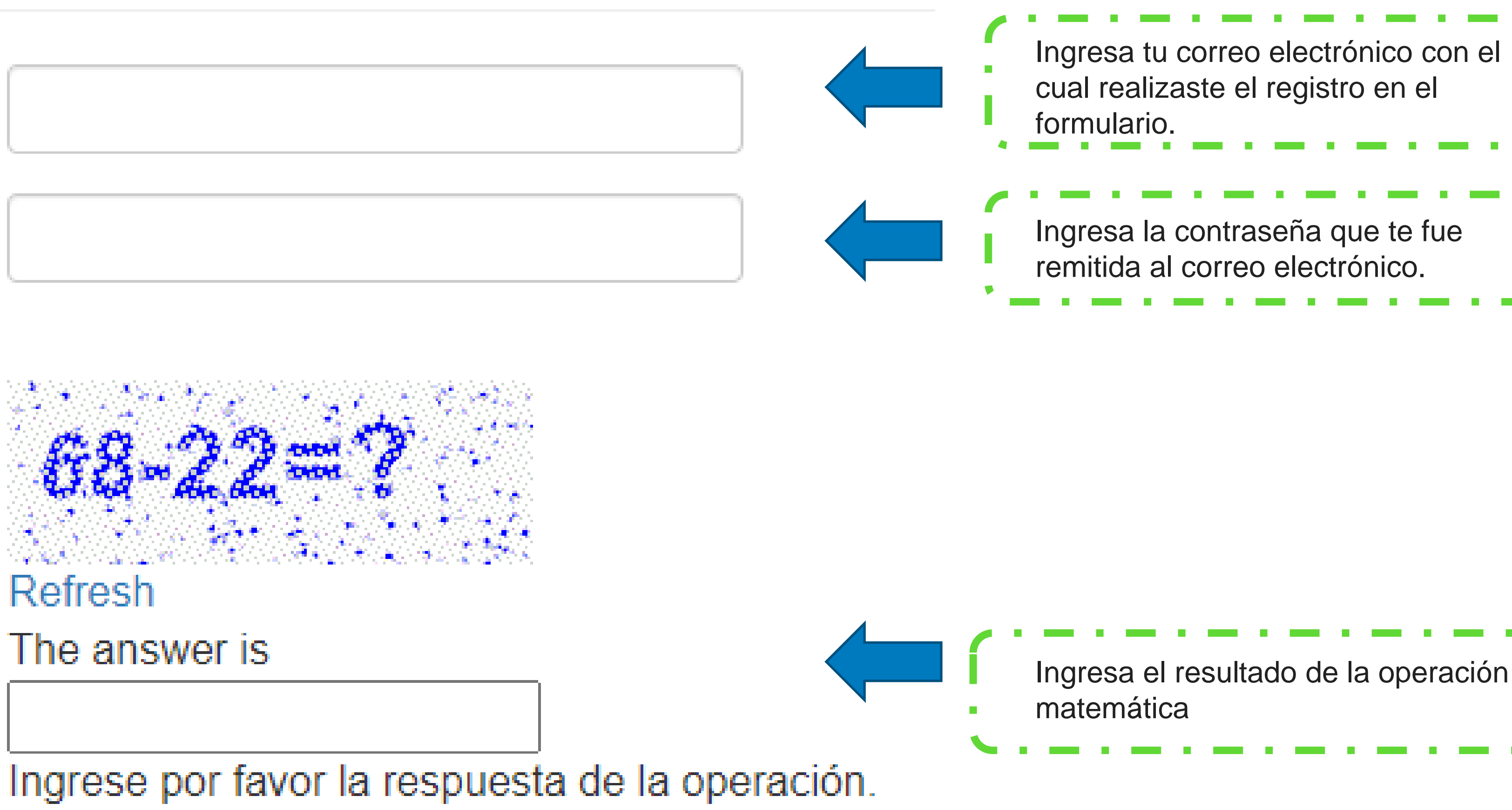

Iniciar sesión

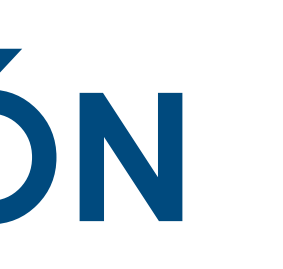

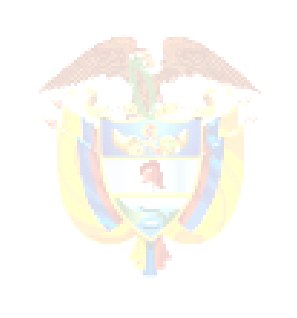

| eración | 1 |
|---------|---|
|         | J |

# PASO 2

Cuando realices el cargue de los documentos mencionados anteriormente, las Instituciones de Educación Superior serán las responsables de realizar la primera validación y verificación de los documentos cargados, si estos se encuentran correctos la IES deberá ingresar el estado LEGALIZADO IES y el valor de matrícula en el sistema de ICETEX.

NOTA: Si alguno de los documentos se encuentra errado o ilegible se ingresara el estado EN SUBSANACIÓN, por tanto, se devuelve el proceso para que realices la modificación de los documentos y envíes nuevamente a verificación de la IES.

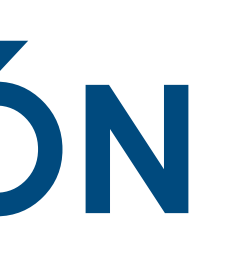

# PASO 3

Una vez las Instituciones de Educación Superior ingresan el primer verificado, el ICETEX es el encargado de realizar una segunda validación de los documentos cargados, cuando se registren los dos verificados se procede con la constitución y firma de garantías.

NOTA: Si alguno de los documentos se encuentra errado o ilegible se ingresara el estado EN SUBSANACIÓN, por tanto, se devuelve el proceso para que realices la modificación de los documentos y envíes nuevamente a verificación de la IES.

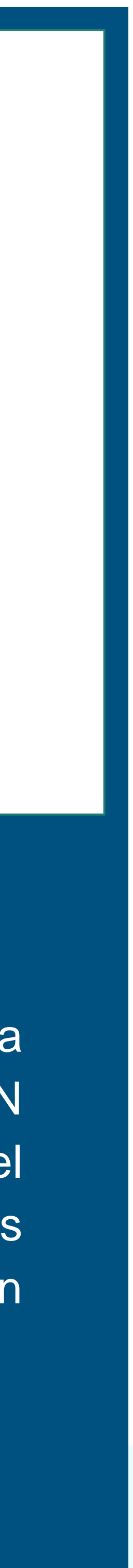

# CARGUE DE ARCHIVOS

### 1. Cargar todos los archivos.

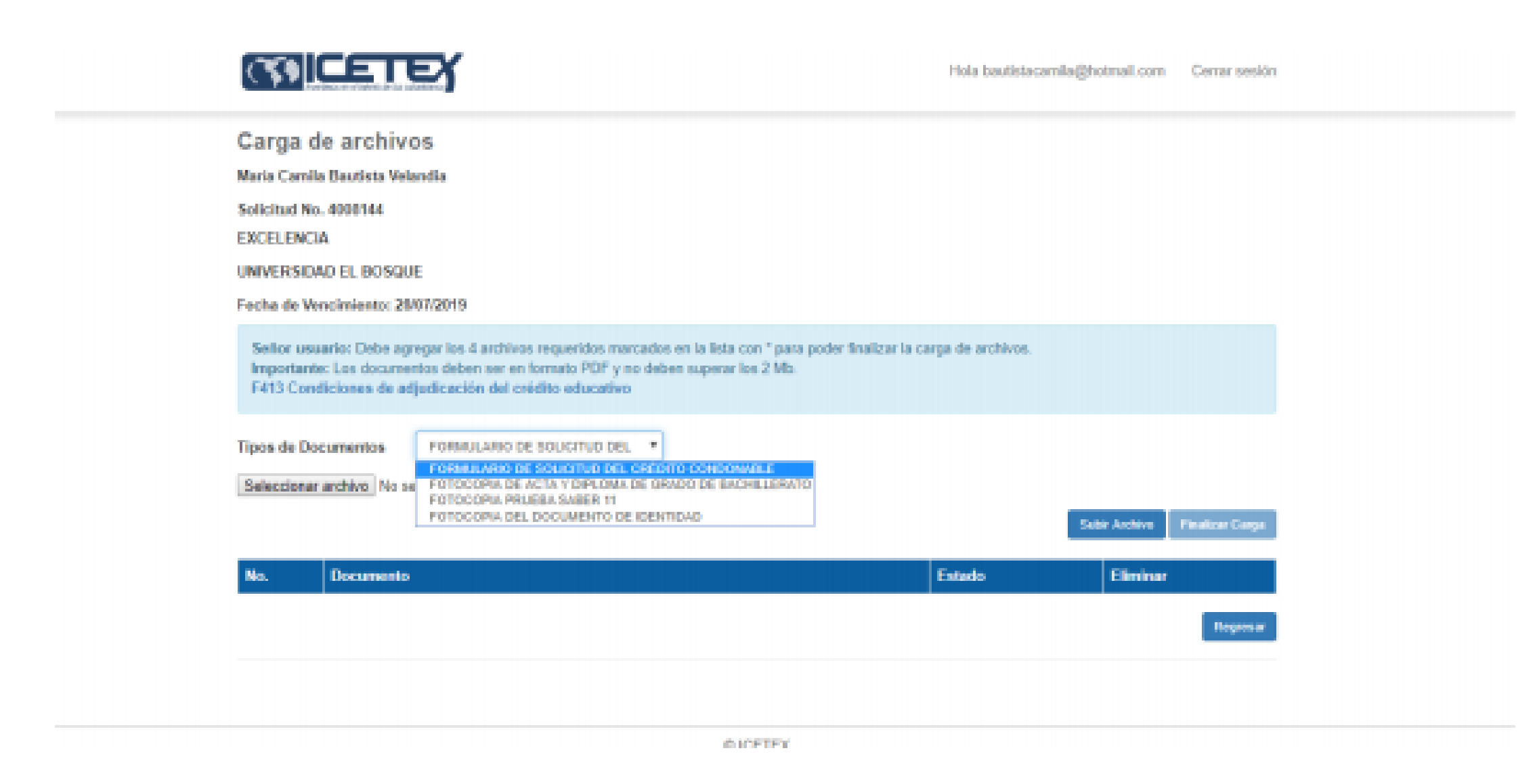

3. Realizar seguimiento diario en la plataforma (https://aplicaciones.icetex.gov.co/CargueArchivos/), para verificar que los documentos no estén en estado de subsanación; en el caso de encontrarse en subsanación, realizar las correcciones a que haya lugar.

| (79)[E         | ЕТЕΥ            |                  |            |             |              | Hola LEG_EVALUADOR | Cerrar sesión |
|----------------|-----------------|------------------|------------|-------------|--------------|--------------------|---------------|
| Revisión o     | de archivos     |                  |            |             |              |                    |               |
| Universidad    |                 |                  |            | Be          | iscar        |                    |               |
| Verificación 1 |                 |                  |            | u           | nea crédito  | -                  |               |
| Tipo sub lines | crédito         |                  |            |             |              | Descar             |               |
|                | R. R. Kunste    |                  | 14         | 10-1911-2   | Mar. 19 11 5 |                    |               |
| 4008144        | María Camila Ba | sutista Velandia | 1193558938 | En revisión | En revisión  | 28/07/2019         | Revisión      |
| 1              |                 |                  |            |             |              |                    |               |
|                |                 |                  |            |             |              |                    |               |

#### 2.Dar clic en Finalizar Carga.

|                                                | Hola bautistacamila@hotmail.com Cerrar sesión |
|------------------------------------------------|-----------------------------------------------|
| Éxito<br>Su documentación está en verificación |                                               |
|                                                |                                               |
|                                                |                                               |
|                                                |                                               |
|                                                |                                               |
| ØICETEX                                        | ;                                             |

<u>NOTA</u>: Cuando ya cuentes con los dos verificados, podrás continuar tu proceso de legalización.

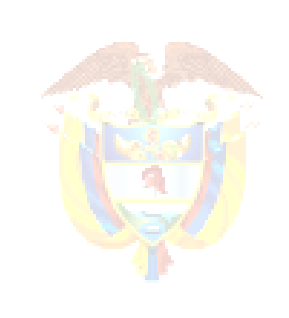

La educación es de todos tu

# PASO 4

Cuando el ICETEX genera el segundo verificado, DECEVAL es la entidad encargada de realizar la creación y custodia de las garantías (pagaré y carta de instrucciones), teniendo en cuenta las siguientes características:

- 1. Si el potencial beneficiario es menor de edad, solo su apoderado deberá firmar las garantías, y no serán sometidos a estudio crediticio ante las centrales de riesgo.
- 2. Si el potencial beneficiario es mayor de edad, este es quien realiza la firma de las garantías, y no serán sometidos a estudio crediticio ante las centrales de riesgo.

# PASO 5

Posterior a la creación de las garantías, el potencial beneficiario o el apoderado (si eres menor de edad) recibirá por correo electrónico (registrado en el formulario de inscripción) el enlace y las instrucciones para realizar la firma de las garantías (pagaré y carta de instrucciones) de forma digital, siguiendo los siguientes pasos:

- ★ Ingresar el validador del texto
- ★ Visualizar y seleccionar el pagaré a firmar
- ★ Realizar validación de identidad (preguntas generadas con base a la información reportada en el formulario de inscripción)
- ★ Firma digital del pagaré
- ★ Se remite un mensaje de texto o correo electrónico con un código de 8 dígitos
- ★ Ingresar una contraseña alfanumérica
- ★ Realizar firma

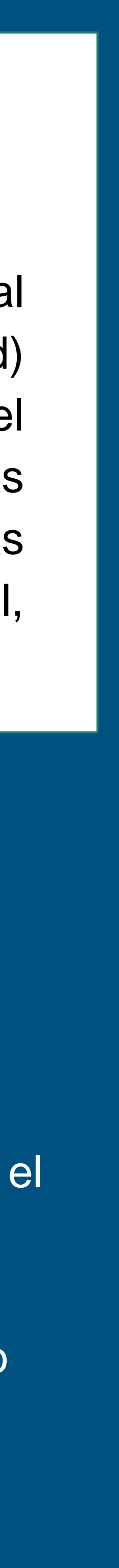

#### **1. Correo electrónico con instructivo para firma.**

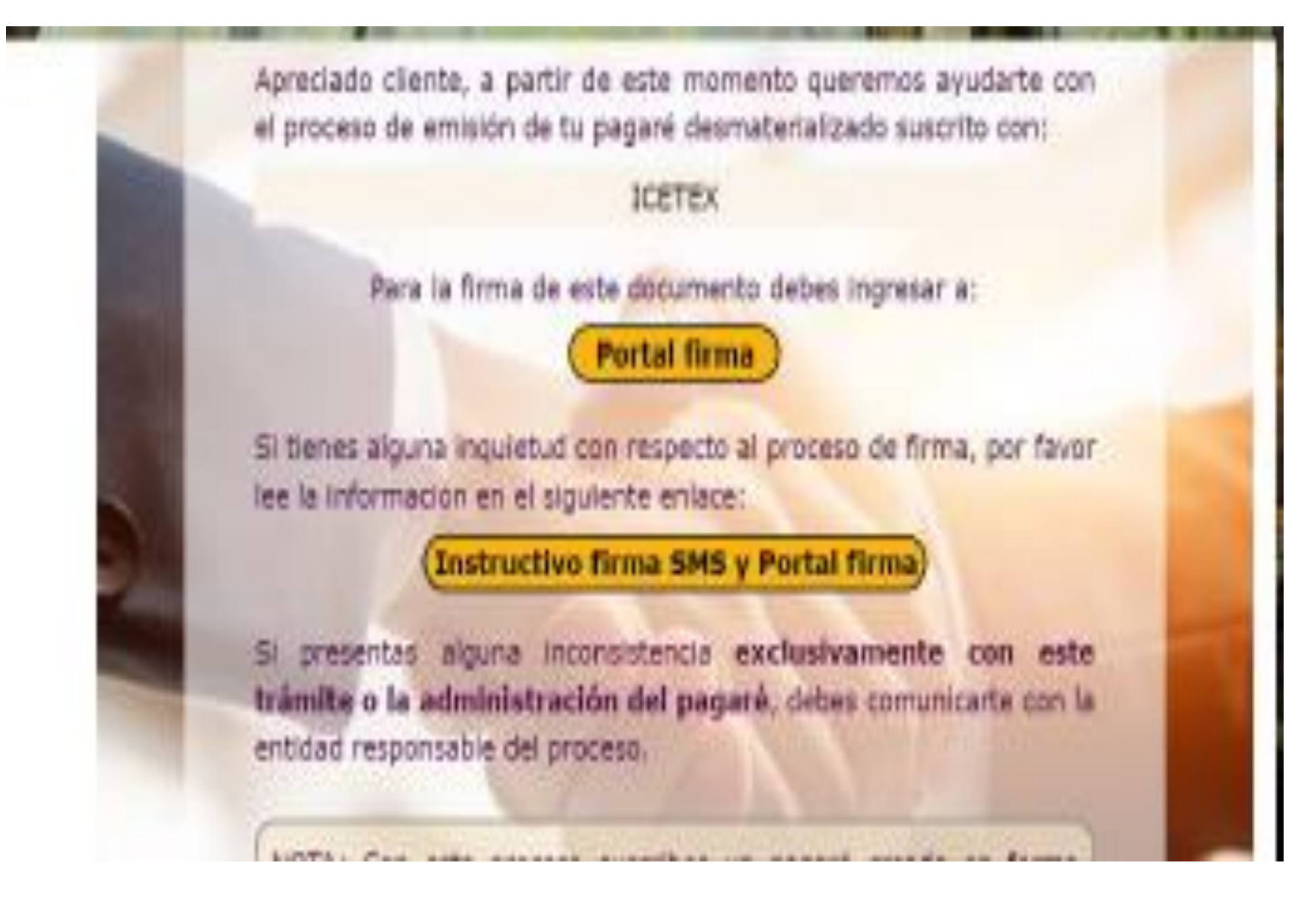

#### 2. Validar texto.

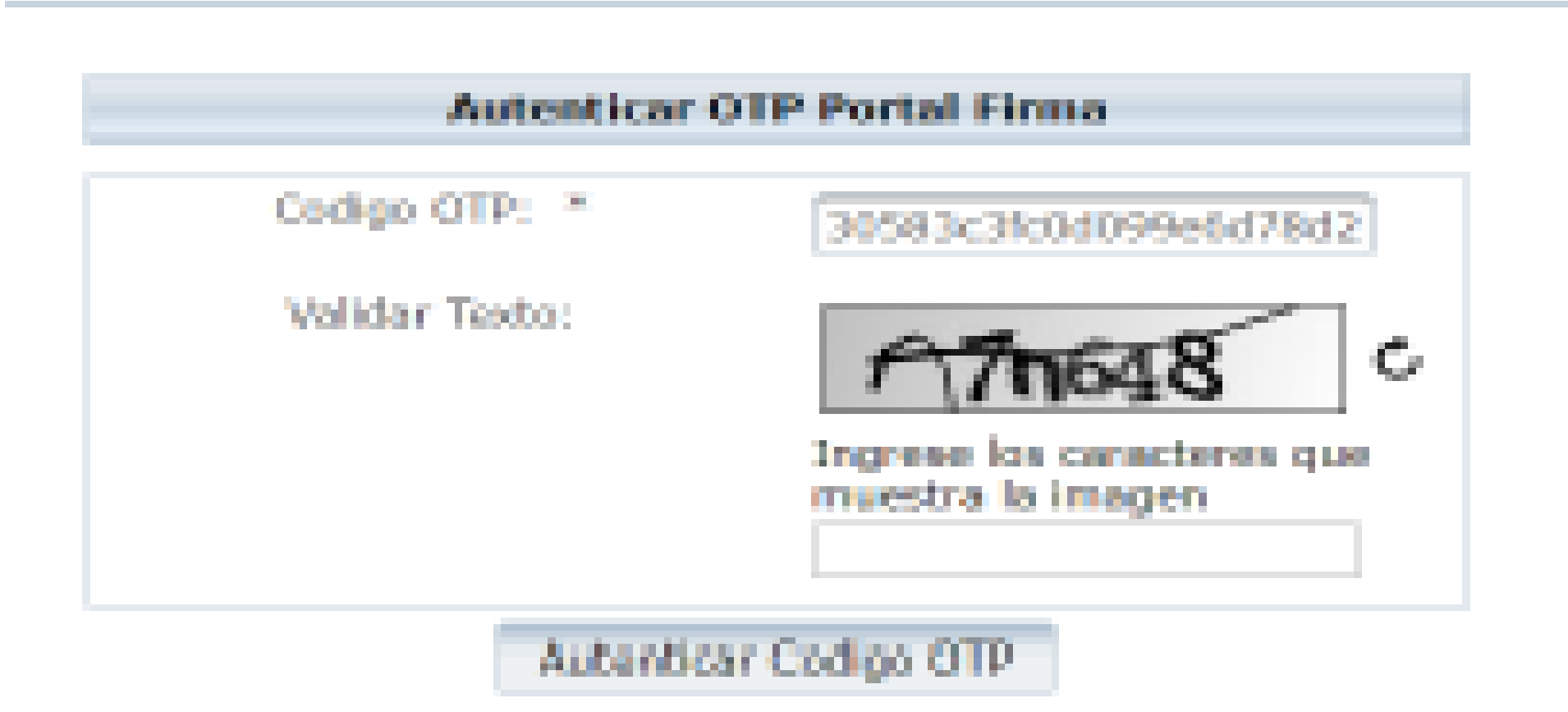

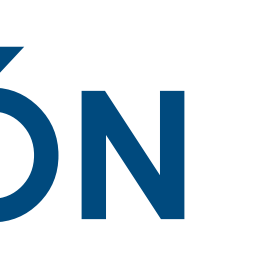

#### **3. Firma de pagare**

| 9              | Color Prop                               | anta a Pirmar                  |                                  |                                 |               |                                 |
|----------------|------------------------------------------|--------------------------------|----------------------------------|---------------------------------|---------------|---------------------------------|
| 0.e            | tes del Firman                           | hr.                            |                                  |                                 |               |                                 |
| Сн<br>Те<br>Не | Nut CETE<br>Mathematics<br>Martificación | X<br>nin 138,8072<br>100550906 | OF ICENTICALD                    |                                 |               |                                 |
| Cir.           | etta true son                            | eta THEOD                      |                                  |                                 |               |                                 |
|                | Decent                                   | Codigo                         | Otorgante                        | Nombre Permante                 | Pecha Casadón | Exterio Pagare                  |
|                | mar                                      |                                | MARÍA DAMLA BAUTISTA.<br>VELANDA | WARIN CABILA BAUTERN<br>VELANDR | 1010702110    | Units parts Premar - D<br>Mance |
| 1              | 311212                                   |                                | NAMEA CAMEA BASTOTA<br>TELANDIA  | VELANDIA                        | 17.51.28      | Collegara Pienar - Br<br>Blance |

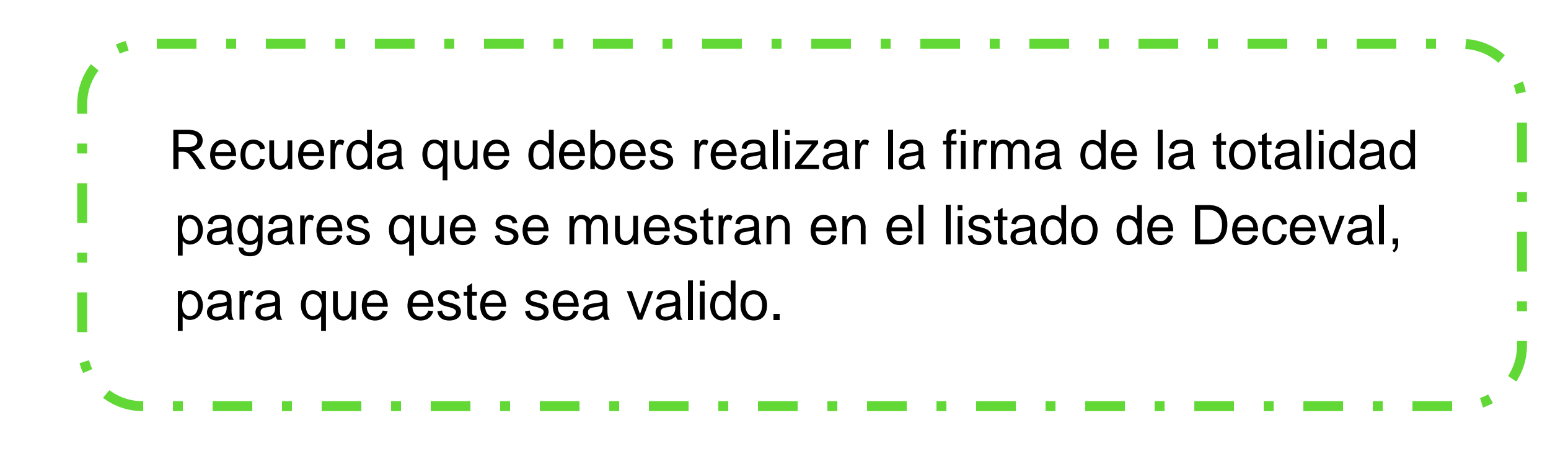

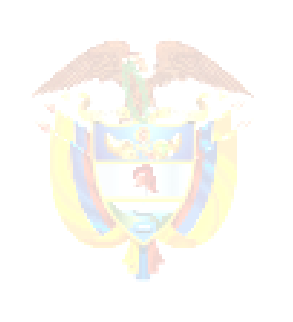

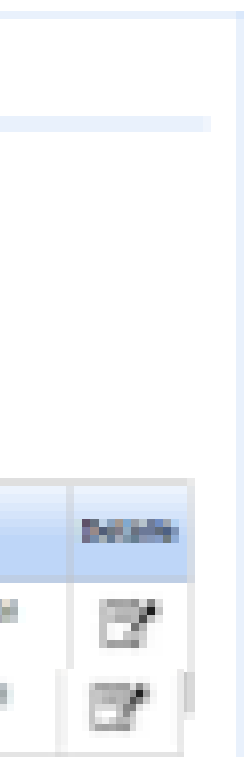

# PASO 6

Una vez el potencial beneficiario o apoderado realice la firma de las garantías con éxito, el ICETEX da la viabilidad jurídica y la autorización para dar inicio al proceso de giro por concepto de sostenimiento y matrícula, según los calendarios de desembolso establecidos por el Ministerio de Educación Nacional.

- 1. El giro de sostenimiento se realiza directamente al beneficiario a la cuenta CATS remitida en el paso 1.
- 2. El giro de matrícula se realiza directamente a la Institución de Educación Superior con la cual realizaste el proceso de legalización.

**IMPORTANTE:** Debes cumplir con todas las etapas establecidas en el Reglamento Operativo del componente Excelencia del programa Generación E, el cual culmina con e otorgamiento del estado viable" "concepto jurídico considerado ser para beneficiario del componente.

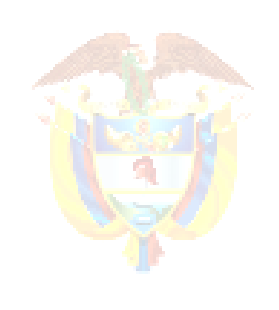

### FORMULARIO.

- contraseña.
- 2. Escoger la opción mis solicitudes.
- 3. Dar clic al id solicitud.

|                     | vertimos en el talento de los colombia | anos     |                 |                         |     |
|---------------------|----------------------------------------|----------|-----------------|-------------------------|-----|
| 🔒 Inicio            | Originacion                            | Ê        | Mis Solicitudes | 🔧 Tare                  | as  |
| Convoca<br>Seleccio | atorias activas<br>one convocatoria 🗸  |          |                 |                         |     |
| Powered             | by <b>OSPSIPLEX</b>                    | MANA     | GEMENT ©        | GOBIERNO<br>DE COLOMBIA | •   |
|                     |                                        |          |                 |                         |     |
|                     |                                        |          |                 |                         |     |
| (5)                 | ertimos en el talento de los colombia  | <b>X</b> |                 |                         |     |
| nicio               | Originacion                            | Ê        | Mis Solicitudes | 🔧 Tar                   | eas |
| _                   |                                        |          |                 |                         |     |
| Solicitud           | es : 💴 差 🖘                             |          |                 |                         |     |
|                     | idSolicitud =                          | <        | > I             | stado 🚍                 |     |
| 4000277             |                                        |          | Recibida        |                         |     |
| <                   |                                        |          | Registros       | 1a1de1 F                | Páq |
|                     |                                        |          |                 |                         |     |
| 1                   |                                        |          |                 |                         |     |
|                     |                                        |          | ()              | DE COLOMBIA             | (   |
| Powered by          | osestelex                              | MANA     | GEMENT C        |                         |     |

### Si deseas volver a ingresar al formulario e imprimirlo de la convocatoria Generación E – Excelencia, debes realizar los siguientes pasos:

### 1. Ingresar a la plataforma con el usuario (correo electrónico registrado) y la

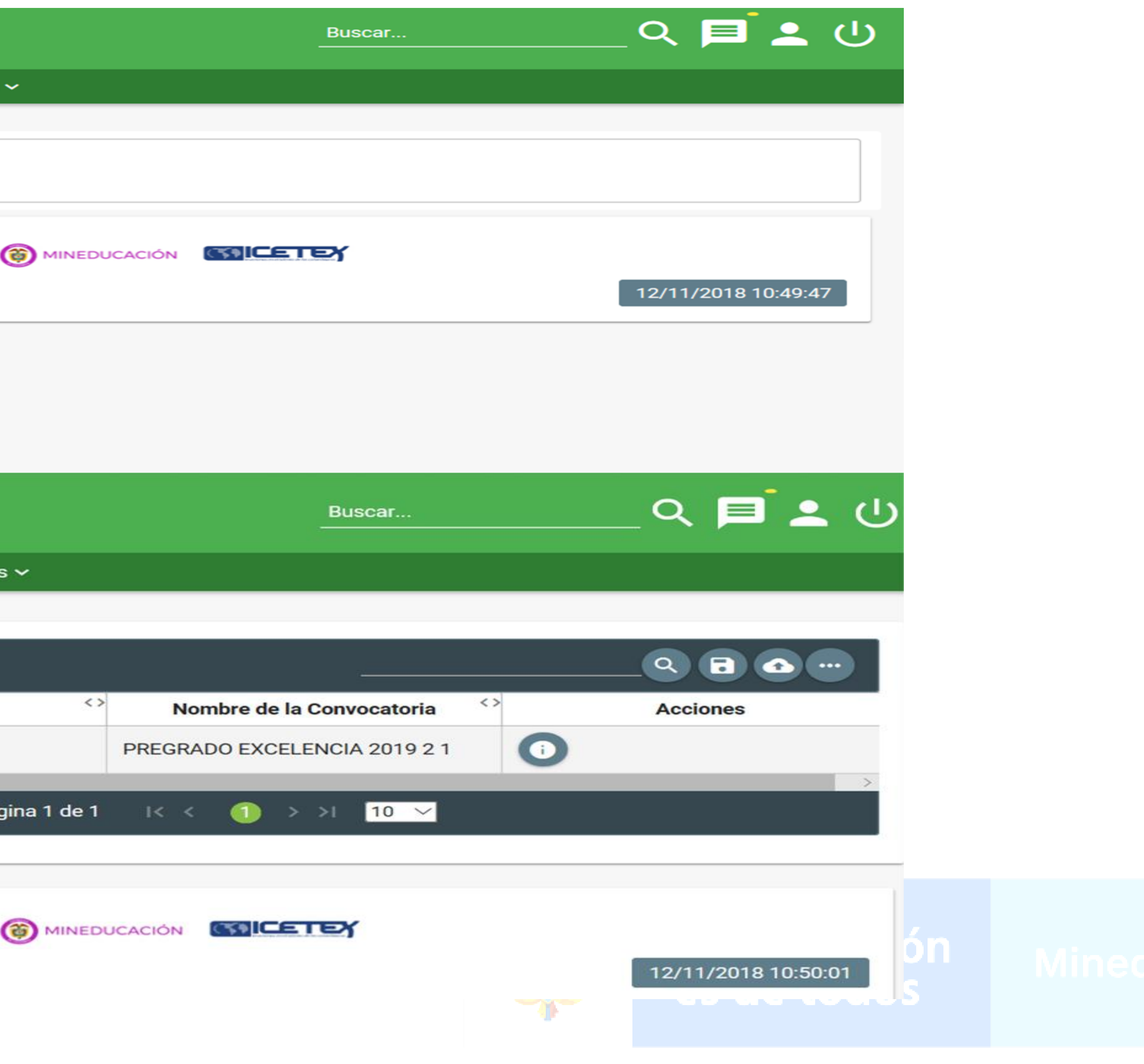

# MUCHAS GRACIAS

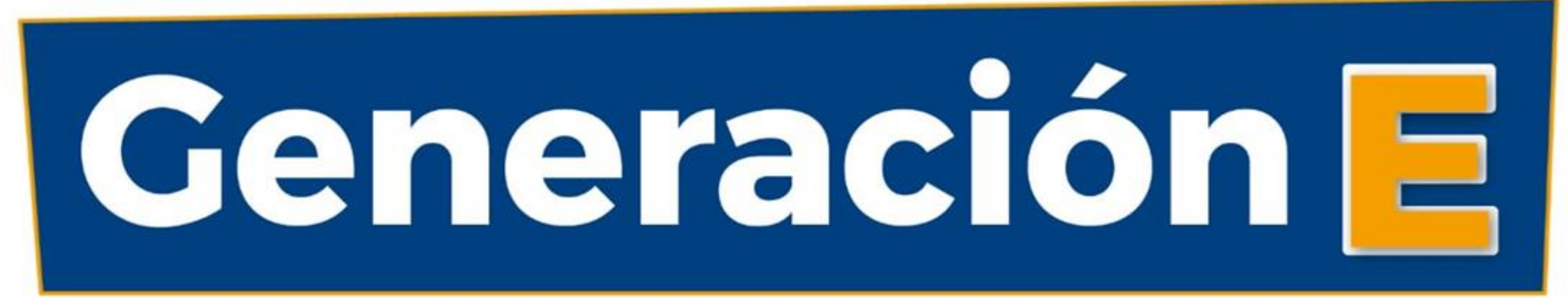